## 1-1. アカウントの新規作成(ログインページ)

ログインページ下部の「アカウントの新規登録」よりアカウントの作成を 行ってください。

※前年度以前の学会のログインIDやパスワードは使用できません。

必ず、第55回日本人工関節学会用のアカウントを作成してください。

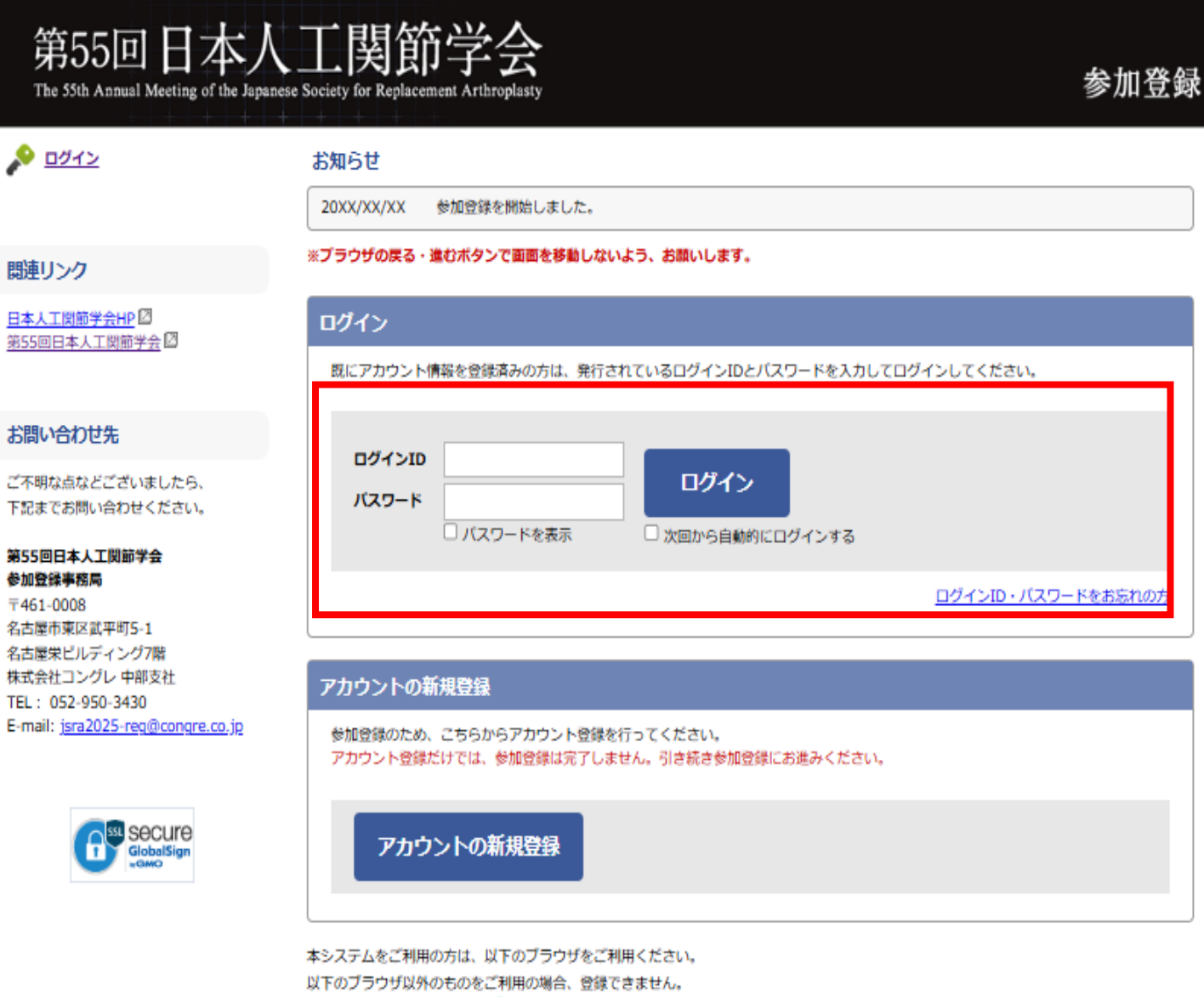

堂 Macintoshをご利用の方:MacOS X 👩 Safari 9以降 および 📦 Firefox 34以降

# 1-2. アカウントの新規作成(情報入力)

必要事項をご入力ください。(\*は必須項目です) ※初期研修医の方は所属長のサイン(捺印)入り証明書のコピーを アップロードしてください。

| 第55回日本人<br>The 55th Annual Meeting of the Japanese | 工関節学会<br>e Seciety for Replacement Arthroplasty  | 参加登録           |
|----------------------------------------------------|--------------------------------------------------|----------------|
| 🔎 <u>10975</u>                                     | アカウントの作成                                         |                |
| -                                                  | アカウント情報の登録                                       |                |
| 関連リンク                                              | 必要事項をご記入の上、「職認再賞に進わ」ポタンを押してください。◆は必須項目です。        |                |
| 日本人工開始学会HP 國<br>第55回日本人工開始学会 國                     | 参加登録区分                                           |                |
|                                                    | ●加發線区分◆ ○ 医病                                     |                |
| お問い合わせ先                                            | ○ 康工系研究者                                         |                |
| ご不明な点などございましたら、<br>下記までお問い合わせください。                 | ○ 600年5000<br>○ メディカルスタッフ<br>○ 0 00月10月11        |                |
| 第55页日本人工简繁学会                                       | <ul> <li>Wandless</li> </ul>                     |                |
| ●加登録事務局<br>〒461-0008                               | 氏名                                               |                |
| 名古屋市来区紫平町5-1<br>名古屋栄ビルディング7階                       | #(#2).                                           |                |
| 株式会社コングレ 中部支社<br>TEL: 052-950-3430                 | #(##)+ & &(##)+                                  |                |
| E-mail: (eraz025-regigcongre.co.)p                 |                                                  |                |
| C Secure                                           | E-mail                                           |                |
| U Distolation                                      | E-mail +                                         |                |
|                                                    | E-mai(確認用) +                                     |                |
|                                                    | 所属                                               |                |
|                                                    | 所讓機器◆                                            |                |
|                                                    | ネームカード印字用                                        |                |
|                                                    | 所則(参加道田宇用)+<br>(全内18文字まで)                        |                |
|                                                    | <pre> ####################################</pre> |                |
|                                                    | ≸使 <b>而号</b> +                                   |                |
|                                                    | 御道府県・ 🖌                                          |                |
|                                                    | 市区町村・                                            |                |
|                                                    | ■境 +                                             |                |
|                                                    | 建物名等                                             |                |
|                                                    | 我这番号◆ (Ptila )                                   |                |
|                                                    | 供報電話                                             |                |
|                                                    | FAX面号                                            |                |
|                                                    | 日整会の会員ですか                                        |                |
|                                                    | O IZLI O LIVUR                                   |                |
|                                                    | 全体題教会への参加予定                                      |                |
|                                                    | 開催日時:2025年2月21日(金)19:00~<br>余曜:リニア・鉄道館<br>砂信費:無料 |                |
|                                                    | ○#114372 ○#11.00172                              |                |
|                                                    | 戻る 確認面面に進む                                       |                |
|                                                    |                                                  | <u>▲ページトップ</u> |
|                                                    |                                                  |                |

# 1-3. アカウントの新規作成(確認画面)

ご入力いただいた内容をご確認のうえ、 「この内容で登録する」ボタンをクリックしてください。 ※アカウント登録後も、参加登録マイページにて情報の修正は可能です。

| 第55回日本人<br>The 55th Aanual Meeting of the Jepanese | 工関節<br>Society for Replacem                                         | 学会<br>ent Arthroplessy                          | 参加登録           |
|----------------------------------------------------|---------------------------------------------------------------------|-------------------------------------------------|----------------|
| 1 by7                                              | アカウントの編集                                                            |                                                 |                |
| こんにちは、テスト 太郎さん                                     | アカウント情報                                                             | の編集                                             |                |
| <b>ログアウト</b>                                       | <ul> <li>必要事項をご記入の」</li> <li>以下の項目をご確認</li> <li>金体想要会への参</li> </ul> | :、「菊原兩貫に進む」ボタンを押してください。◆は必須項目です。<br>ださい。<br>触季素 |                |
| 関連リンク                                              | 1777-k                                                              |                                                 |                |
| 日本人工問題学会HP 醫<br>第55回日本人工問題学会 醫                     | 1002-F                                                              |                                                 |                |
|                                                    | 729-14                                                              |                                                 |                |
| お問い合わせ先                                            | 参加登録区分                                                              |                                                 |                |
| ご不明な点などございましたら、<br>下記までお問い合わせください。                 | <b>参加登録区分</b> +                                                     | 🖲 हर्षत                                         |                |
| 第55回日本人工開墾学会<br>参加登録事務局<br>〒461-0008               | 氏名                                                                  |                                                 |                |
| 名古屋市東区集平町5-1<br>名古屋栄ビルディング7階                       | <b>給(漢字)</b> +                                                      | テスト 名(道李)+ 太郎                                   |                |
| 株式会社コングレ 中部支社<br>TEL: 052-950-3430                 | <b>給(</b> かな) +                                                     | てすと <b>名(かな)</b> + たろう                          |                |
| E-mail: <u>[sra2025-reg@congre.co.]p</u>           |                                                                     |                                                 |                |
|                                                    | E-mail                                                              |                                                 |                |
| GP Secure                                          | E-mail+                                                             | jsra2025-reg@congre.co.jp                       |                |
|                                                    | E-mai(HISA)+                                                        | jsra2025-reg@congre.co.jp                       |                |
|                                                    | 所属                                                                  |                                                 |                |
|                                                    | 所属機関 +                                                              | テスト大学大学院医学系研究科 整形外科                             |                |
|                                                    | ネームカード印:<br>所順(参加達印字用)・                                             | ★ デスト大学 整形外科<br>(余角18父子★で)                      |                |
|                                                    | 住所                                                                  |                                                 |                |
|                                                    | 新使用号+                                                               | 461-0008                                        |                |
|                                                    | 都道府業+                                                               |                                                 |                |
|                                                    | 市区町村+                                                               | 名古慶市東区                                          |                |
|                                                    | <b>田均</b> +                                                         | 武平時5-1                                          |                |
|                                                    | 建物名等                                                                |                                                 |                |
|                                                    | 電話面号 +                                                              | 0529503369 (PNR )                               |                |
|                                                    | 操带電話                                                                |                                                 |                |
|                                                    | PAXING                                                              |                                                 |                |
|                                                    | 日整会の会員で                                                             | \$b                                             |                |
|                                                    | ● ແນ ⊂ນນສ                                                           |                                                 |                |
|                                                    | HYSERTH                                                             | 0123456789                                      |                |
|                                                    | 全体語教会への                                                             | 参加予定                                            |                |
|                                                    | 開催日時: 2025年2<br>会場: リニア・1<br>参加費: 毎料                                | 月21日(金)19:00∼<br>批議館                            |                |
|                                                    | ●●●●●●●●●●●●●●●●●●●●●●●●●●●●●●●●●●●●                                | ○##LKUF#                                        |                |
|                                                    |                                                                     | 戻る 確認面面に進む                                      |                |
|                                                    |                                                                     |                                                 | <u> ≪-8⊧97</u> |
|                                                    |                                                                     |                                                 |                |

### 1-4. アカウントの新規作成(アカウント登録完了)

アカウント登録完了後、参加登録マイページへのログインIDとパスワードが表示されますので、必ずお手元にお控えください。

同様の内容が記載されたメールも配信されます。

しばらく経ってもメールが届かない場合は、迷惑メールに振り分けられてい ないか等ご確認のうえ、運営事務局(<u>jsra2025-reg@congre.co.jp</u>)までご連絡 ください。

このまま参加登録を行う場合は、「参加登録(お支払い)に進む」ボタンを クリックしてください。

後日、参加登録マイページから参加登録(お支払い)していただくことも可 能です。

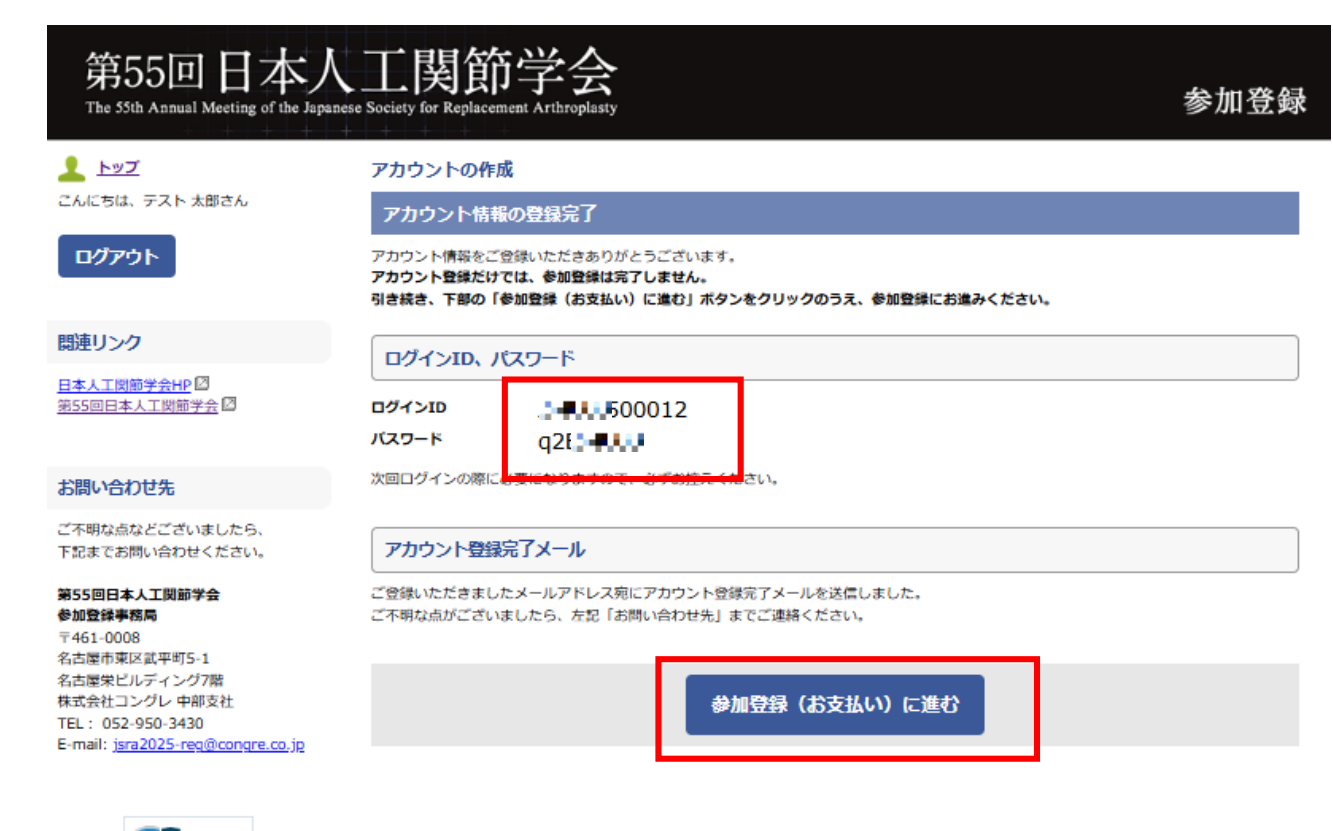

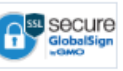

▲<u>ページトップ</u>

### 2-1. 参加登録(情報入力)

アカウント登録時に選択した参加登録カテゴリが自動で表示されます。 間違いがなければ、チェックボックスにチェックを入れてください。 参加登録カテゴリを変更したい場合は、参加登録マイページの「アカウント 情報|の「情報修正|より変更を行ってください。

決算方法はクレジットカード決済のみです。銀行振込での参加費支払いは受 け付けておりませんのでご了承ください。 カード情報の入力後、「確認画面に進む」ボタンをクリックしてください。

| <u> トップ</u>                                                                                                    | 参加登録        |                                                            |           |    |  |
|----------------------------------------------------------------------------------------------------|-------------|------------------------------------------------------------|-----------|----|--|
| んにちは、梁 多姫さん                                                                                                    | 登録フォーム      |                                                            |           |    |  |
| ログアウト                                                                                                    | 参加登録内容を選択し、 | お支払い情報をご入力のうえ、「確認画面に進む」ボタンを押してください。                        |           |    |  |
| <b>第115.</b> 万                                                                                                  | 参加登録内容      |                                                            |           |    |  |
| 御理リンク<br>日本人工関節学会HP 図                                                                                           |             | 参加登録カテゴリ                                                   | 金額        | 小計 |  |
| 55回日本人工関節学会 🛛                                                                                                   | □ 医師        |                                                            | 15,000 円  |    |  |
| 問い合わせ先                                                                                                    |             |                                                            | 合計        | 0円 |  |
| 不明な点などございましたら、<br>記までお問い合わせください。                                                                                | お支払い情報      |                                                            |           |    |  |
| 55回日本人工関節学会<br>加登録事務局<br>161-0008<br>5澤市東区武平町5-1                                                                | お支払い方法      | ・ クレジットカード                                                 |           |    |  |
| 日ロ座(1) 米(ム瓜(ギー)) 5-1<br>名古屋栄ビルディング7階<br>株式会社コングレ 中部支社<br>TEL: 052-950-3430<br>E-mail: isra2025-rea@congre.co.ip | カードの種類      |                                                            |           |    |  |
|                                                                                                    | 名義人         | 例 TARO YAMADA (半角英字)                                       |           |    |  |
| GlobalSign<br>GlobalSign                                                                                        | カード番号       | 例 1234567890123456 (半角数字                                   | ペ、ハイフンなし) |    |  |
|                                                                                                    | 有効期限        | ▶ / ▶ (月 / 年)                                              |           |    |  |
|                                                                                                    | セキュリティコード   | <b>セキュリティコード</b> * <u>セキュリティコードとは</u> 図                    |           |    |  |
|                                                                                                    | クレジットカード決済は | . <u>株式会社DGフィナンシャルテクノロジー</u> <sup>[2]</sup> のシステムを使用しています。 |           |    |  |
|                                                                                                    | 特定商取引に関する法律 | 単に基づく表示                                                    |           |    |  |

# 2-2. 参加登録(確認画面)

ご入力いただいた内容をご確認のうえ、 「この内容で支払う」ボタンをクリックしてください。 ※決済完了後も、参加登録マイページにて情報の修正は可能です。

### 第55回日本人工関節学会 The 55th Annual Meeting of the Japanese Society for Replacement Arthroplasty

参加登録

登録内容の確認

参加登録内容

医師

参加登録

金額

15,000 円

15,000 円

合計

こんにちは、テスト 太郎さん

#### ログアウト

<u>トップ</u>

関連リンク

日本人工関節学会HP 図 第55回日本人工関節学会 図

#### お問い合わせ先

ご不明な点などございましたら、 下記までお問い合わせください。

第55回日本人工関節学会 参加登録事務局 〒461-0008 名古屋市東区武平町5-1 名古屋栄ビルディング7階 株式会社コングレ 中部支社 TEL: 052-950-3430 E-mail: jsra2025-reg@congre.co.jp

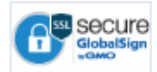

| お支払い情報    |                 |  |
|-----------|-----------------|--|
| お支払い方法    | クレジットカード        |  |
| カードの種類    | VISA            |  |
| 名義人       | TEST TAROU      |  |
| カード番号     | 411111*******11 |  |
| 有効期限      | ** / **         |  |
| セキュリティコード | ***             |  |

戻る
この内容で支払う

ご登録内容とお支払い情報をご確認ください。よろしければ「この内容で支払う」ボタンを押してください。

▲<u>ページトップ</u>

### 3-3. 参加登録(登録完了)

参加登録完了後、参加登録内容が表示されますのでご確認ください。

同様の内容が記載されたメールが配信されます。

しばらく経ってもメールが届かない場合は、迷惑メールに振り分けられてい ないか等ご確認のうえ、運営事務局(jsra2025-reg@congre.co.jp)までご連絡 ください。

「トップへ」ボタンを押すとマイページに移動します。

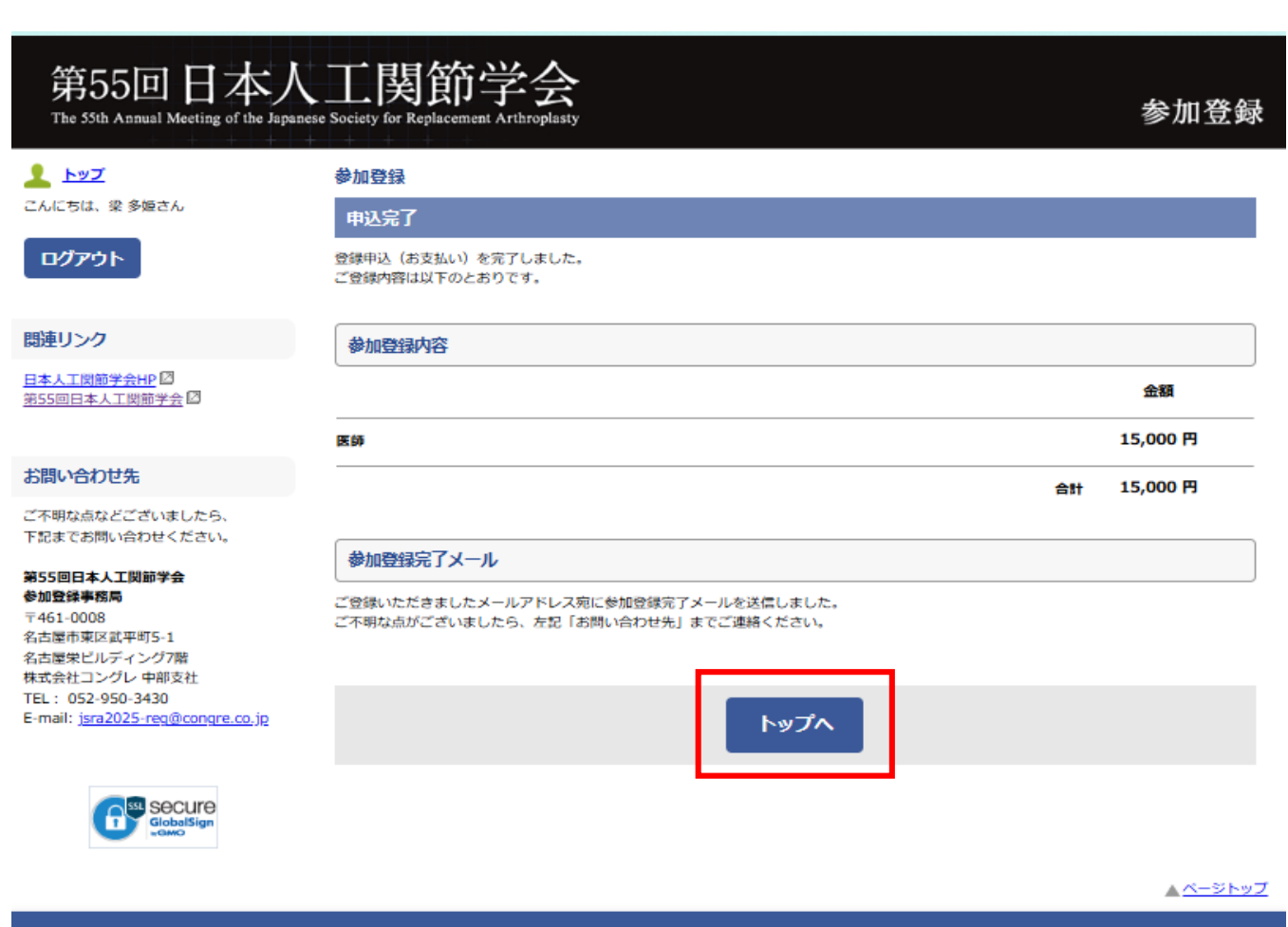

第55回日本人工関節学会 参加登録

# 4-1. 参加登録マイページ(参加登録完了後)

参加登録マイページでは、以下の情報の確認および取得ができます。

- ・アカウント情報
- ・QRコード発行(現地でのネームカード発券のためのQRコード)
- ・参加証明書(2月21日8時よりダウンロード可)
- ・Web視聴ID
- ・抄録閲覧パスワード
- ・領収証
- ・日整会教育研修講演(単位)の受講申込

| The S5th Annual Meeting of the Japanese                                                    | 上) 則即子云<br>Society for Replacement Arthroplasty                                               |                         |                          | 参加登録    |  |  |
|--------------------------------------------------------------------------------------------|-----------------------------------------------------------------------------------------------|-------------------------|--------------------------|---------|--|--|
| <u>hy7</u>                                                                                 | お知らせ                                                                                          |                         |                          |         |  |  |
| にちは、テスト 太郎さん                                                                               | 2000(/XX/XX 参加登録を開始しました。                                                                      |                         |                          |         |  |  |
| <b>30アウト</b>                                                                               | ※ブラウザの異る・進むボタンで裏面を移動しないよう。                                                                    | お願いします。                 |                          |         |  |  |
| 115/2                                                                                      | アカウント情報                                                                                       |                         |                          |         |  |  |
| LT MOTOOND IN                                                                              | 氏名 テスト太郎<br>デスト太郎                                                                             | E-mail                  | jsra2025-reg@congre.co.) | ip .    |  |  |
| <u>山田和子家町</u><br><u>岡日本人工開設学会</u><br>四                                                     | 方式構図 テストステステに含 テル研究科<br>形外科                                                                   | 0 KNE4                  | 0529503369               | 情報の修正   |  |  |
| い合わせ先                                                                                      |                                                                                               |                         |                          |         |  |  |
| 用な点などございましたら、<br>までお問い合わせください。                                                             | \$*10225R                                                                                     |                         |                          |         |  |  |
| ESS開日本人工開設学会<br>Pade154年7時間<br>4-661-0008<br>名志西米ビルティング7階<br>名志西米ビルティング7階<br>後式会社コングレー中級支援 | QRコード発行(ネームカード引<br>QRコードを回刷して参加受付にお越しくださ                                                      | <del>負券)</del><br>い、    |                          | QRコード発行 |  |  |
| al: <u>[sra2025-reg@congre.co.]p</u>                                                       | 参加証明書発行                                                                                       |                         |                          | 参加证明者   |  |  |
| GP Secure<br>States Stars                                                                  |                                                                                               |                         |                          |         |  |  |
|                                                                                            | Web視聴用ID                                                                                      |                         | an a transf              |         |  |  |
|                                                                                            | オンデマンド配線機動ページよりご希望のセッションを測訳し、上記のWeb機動用IDを入力してください。                                            |                         |                          |         |  |  |
|                                                                                            | が細胞ロバスワード                                                                                     |                         | an a tanay               |         |  |  |
|                                                                                            | 開催日程<br>- 現成(ポートメッセなごや): 2025年2月21日(金)<br>・オンデマンド配供: 2025年3月4日(火)正年~3月3:<br>以下の内容で登録整備されています。 | ~22日(土)<br>日(月)正介       |                          |         |  |  |
|                                                                                            | 姜娟發酵区分                                                                                        | 金額                      | 教练日科                     | 東払 領収返  |  |  |
|                                                                                            | <b>E</b> (#                                                                                   | 15,000円                 | 2024/12/13<br>15:01      | 支払消 無収正 |  |  |
|                                                                                            |                                                                                               | ご 職該くだ だいし<br>調整行ってくだかし |                          |         |  |  |

### 4-2. QRコードの発行(ネームカード引換券)

会場の参加受付でネームカードを発行するために必要なQRコードです。 印刷するか、スマートフォン等の端末に表示してご持参ください。

第55回日本 関 The 55th Annual Meeting of the Japanese Society for ル ORコード イネ ームカード引換券) ル ЛЬ このたびは、第55回日本人工関節学会に参加登録いただきましてありがとうございます。 ル 当日は、こちらのQRコ **/ ド(ネームカード引換券)を印刷して必ずお持ちください。** スマートフォンをご利用の方は、参加登録ページにログインし、トップページに表示される ++-QRコードで受付ができます。 なお、本QRコード(ネームカード引換券)は学術集会の参加を証明する参加証明書 とは異 \ なります。川 ₩ >> -7 ル +お名前:テスト 太郎 ++ ご所属:テスト大学大学院医学系研究科 整形外科 参加登録カテゴリー・ ++\ • • ル JSRA5500012 医師ノレ ++++-ル 17 >> 7 + 1  $\mathcal{H}$ H

### 4-3. 参加証明書の発行

ネームカードには、現地参加の証明書を添付しております。 会場にお越しにならない場合は、参加登録マイページよりダウンロードを お願いいたします。 ※2月21日(金)8時よりダウンロード可

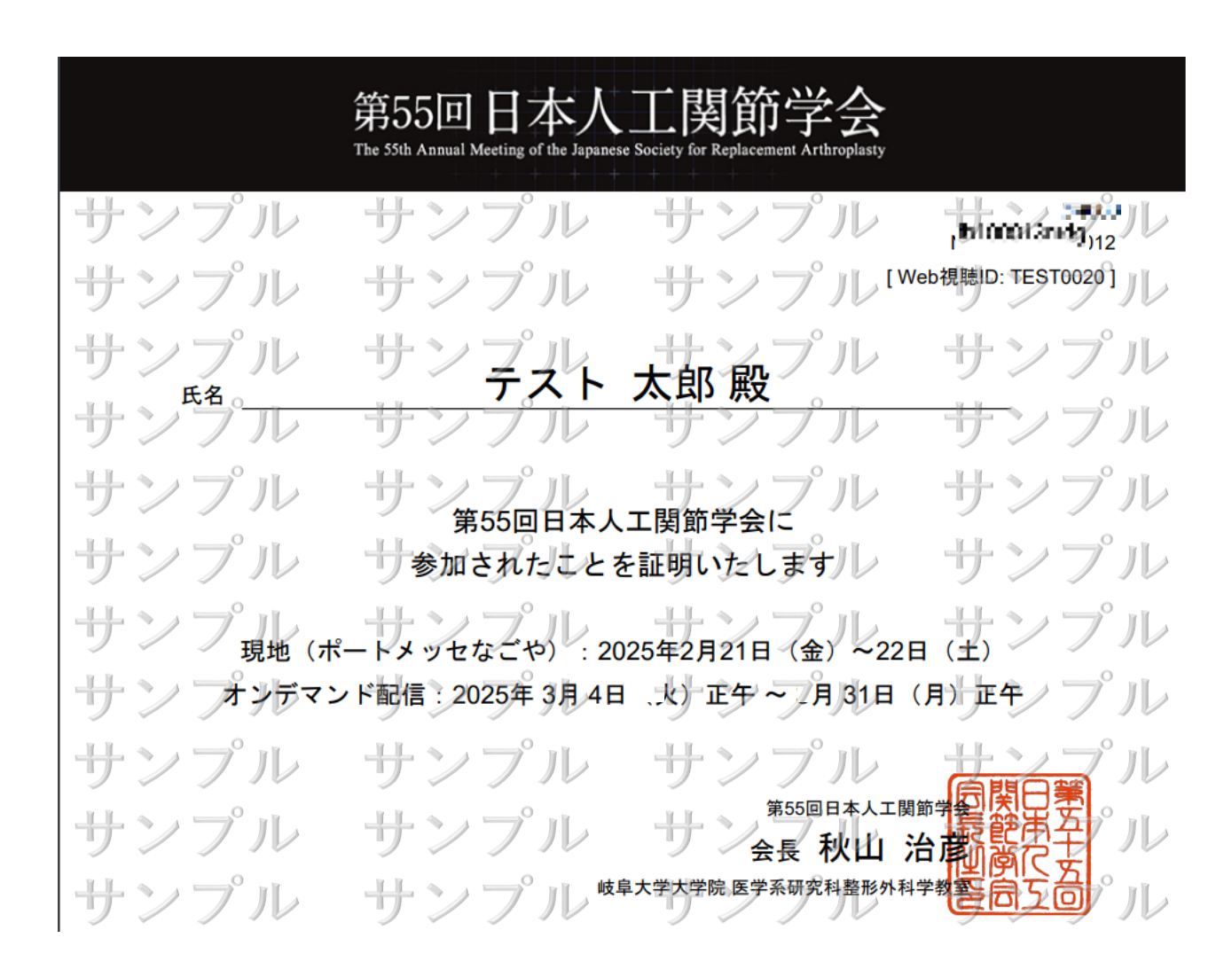

### 4-4. 領収書の発行

ネームカードには領収書は添付されておりません。 参加登録マイページよりダウンロードをお願いいたします。 ※宛名は発行時にご入力ください。

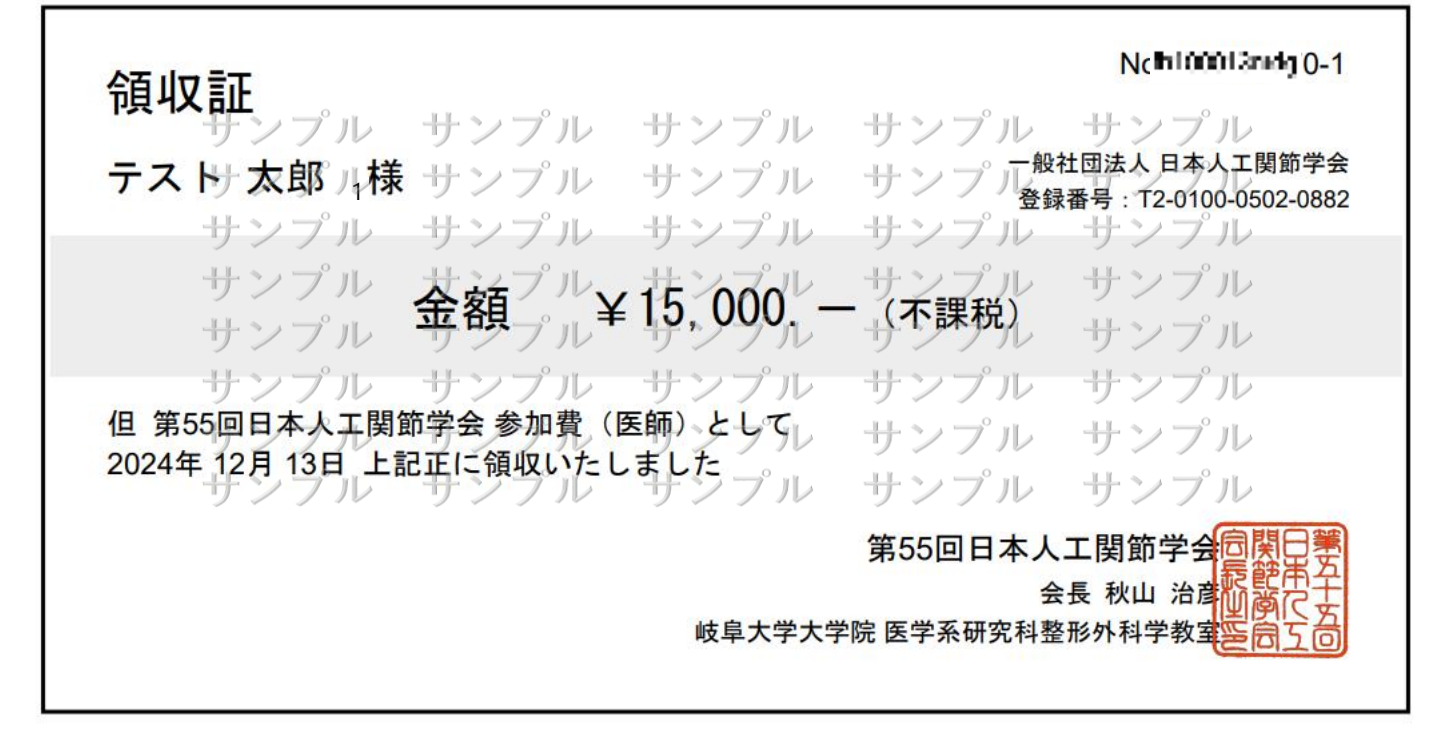

### 5-1. 日整会教育研修会(単位)の受講申込(決済)

日整会教育研修会(単位)は、参加形式問わずオンラインでのお申込みとなります。学会参加の決済完了後、参加登録マイページよりお申込みいただけます。単位取得やオンデマンド配信に関する詳細につきましては大会HPにてご確認いただきますようお願い申し上げます。

ランチョンセミナーにつきましてはオンデマンドでの単位取得はございません。